## FIND ANY GAME BEING PLAYED ON CHESSKID

1. Select "Play Vs Kid" under the Play

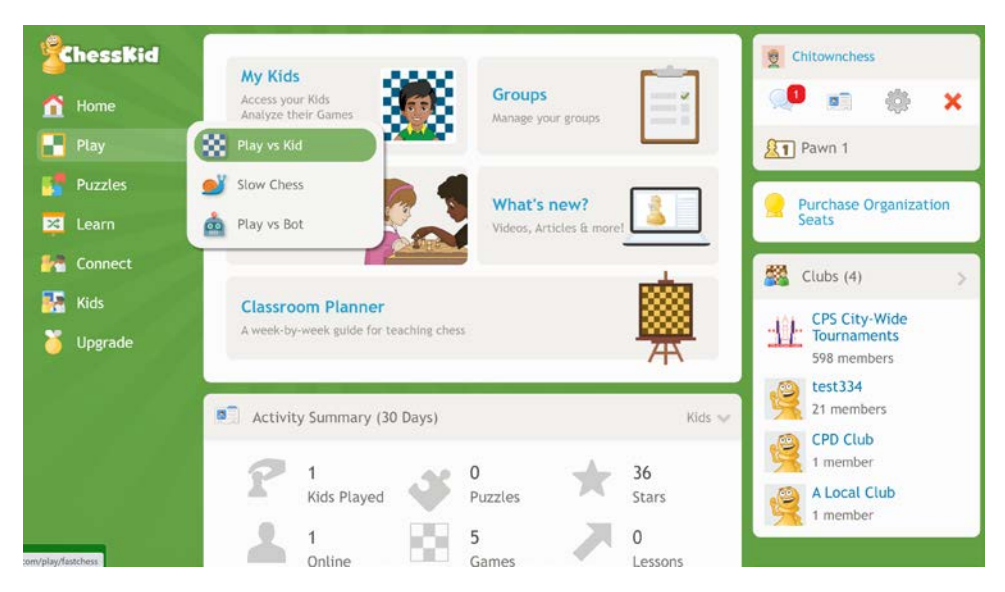

2. Click on WORLD "Games" icon, type in the username to find the game you want, then on the "Binoculars" next to the game.

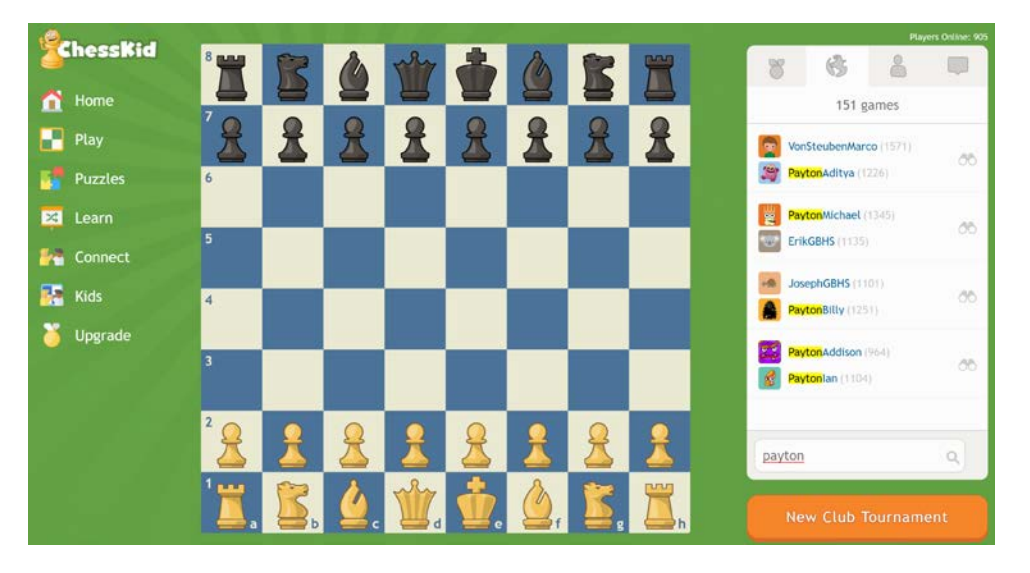

## HOW COACHES CAN VIEW TOURNAMENT GAMES

To view tournament games in progress using this process, coaches must have been assigned to the CPS City-Wide Tournament Club. To verify you are in the club, login to ChessKid and check the list of clubs you are assigned to on the right-hand side (see image on next page). If you have not been assigned to the club email David Heiser at daheiser@cps.edu.

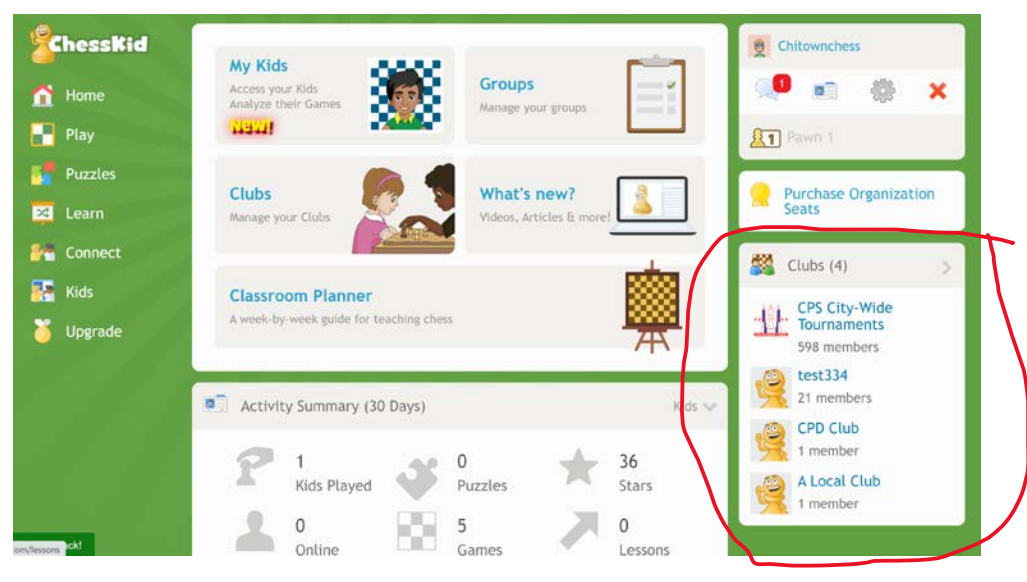

1. Select "Play Vs Kid" under the Play

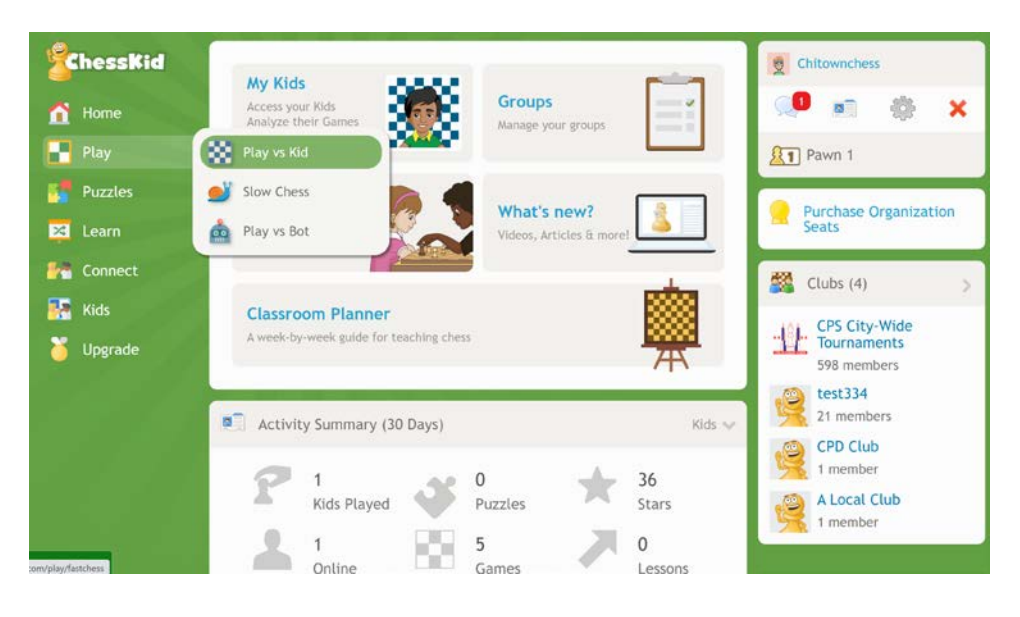

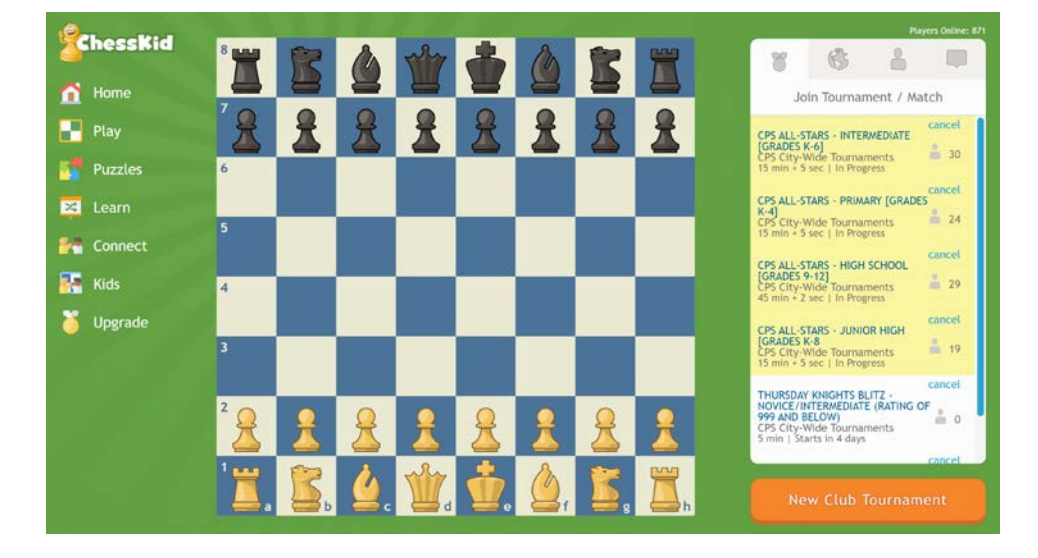

2. Click on the tournament in progress you want to view from the list on the right

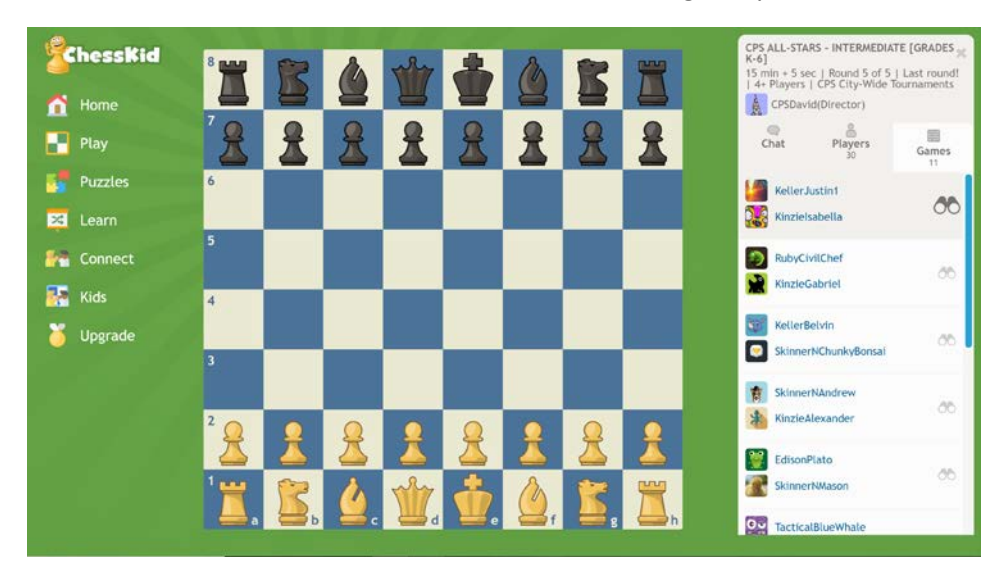

3. Click on "Games" then on the "Binoculars" for the game you want to see

4. To return to the previous screen, click on the orange home button

| ChessKid | 8      |   |    |          | W          |   | å        |   | Kinzielsabella (1<br>1 2                     | 107) |
|----------|--------|---|----|----------|------------|---|----------|---|----------------------------------------------|------|
| Mome     | 7 👰    |   | ** | *        |            | 2 |          | 2 | 12:-                                         | 48   |
| Puzzles  | 6      | R |    | <u> </u> |            | R | 2        |   | Italian<br>12. d5 Na5                        | Game |
| Eearn    | 5      |   | B  | 2        | R          |   | 6        |   | 13. Bd3 c6<br>14. b4 Nb7<br>15. c4 c5        |      |
| 🛃 Kids   | 4      |   | 2  |          | 2          |   |          |   | 16. bxc5 Nxc5<br>17. Nc3 Rc8<br>18. Rab1 Rc7 |      |
|          | 3      |   |    |          |            |   |          | 2 | 19. Nb5 Bxb5<br>20. Rxb5 Q67                 |      |
|          | 2      |   |    | Ŵ        |            | 2 | 2        |   | 14:                                          | 17   |
|          | 1<br>a | b |    | d        | <b>Ä</b> . | f | <b>.</b> | h | KellerJustini (14                            | (41) |